#### Sekretariat

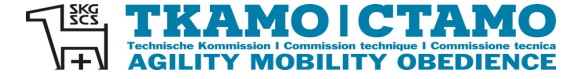

Barbara Feer Dorfstrasse 9 6289 Hämikon 031 306 62 75 sekretariat@tkamo. ch www.tkamo.ch

#### Mobility im MIS erfassen

Damit ein Mobility-Turnier im MIS erfasst werden kann, benötigt der Benutzer ein Login sowie das Recht als Veranstalter. Zusätzlich muss eine Meldestelle zugeteilt sein, welche die Berechtigung für den Verein hat. Das Login muss vom Benutzer selber erstellt werden. Das Recht als Veranstalter muss vom TKAMO-Sekretariat zugewiesen werden.

Die Erfassung einer Mobility-Veranstaltung muss im **xIS** im Dashboard unter **Veranstaltungen MIS** gemacht werden.

| sĸ  |                     | <b>У</b><br>н | Veranstaltungen Mobility (MIS)<br>Hier können Veranstaltungen erstellt, verwaltet oder entfernt werden. |           |            |            |                                     |                                                                          |        |              |  |  |
|-----|---------------------|---------------|----------------------------------------------------------------------------------------------------|-----------|------------|------------|-------------------------------------|--------------------------------------------------------------------------|--------|--------------|--|--|
|     | Dashboard           | Suche         |                                                                                                    |           |            |            |                                     |                                                                          |        |              |  |  |
| Ū   | Agenda              |               |                                                                                                    |           |            |            |                                     |                                                                          |        | Suche Verein |  |  |
| Q   | Resultate           | ÷             |                                                                                                    | Übersicht |            |            |                                     |                                                                          |        |              |  |  |
| প্শ | xIS                 |               |                                                                                                    |           | Turnier-ID | Datum 🛇    | Name                                | Ort                                                                      | Status | Erstellt am  |  |  |
| i   | Turniere AlS        | ℤ             | <b>Ö</b>                                                                                                | *         | 267        | 24.03.2024 | Kynologischer Verein Sensetal       | 3178 Bösingen, Industrie,<br>Auriedstrasse (Signalisierung ab<br>Laupen) | Offen  | 05.02.2024   |  |  |
|     | Turniere OIS        | ⊿             | Ô                                                                                                    | \$        | 268        | 13.04.2024 | Schweizerischer Schäferhund-Club SC | 2830 Courrendlin                                                         | Offen  | 11.02.2024   |  |  |
| •   | Veranstaltungen MIS | 1             | ÷                                                                                                    | *         | 270        | 14.04.2024 | Kynologischer Verein Murten         | Fin du Mossard, 3280 Murten                                              | Offen  | 19.02.2024   |  |  |

Eine neue Veranstaltung kann über den Klick auf + erfasst werden.

| <b>Ð</b> | Übersicht |   |   |
|----------|-----------|---|---|
|          |           | - | - |

Alle Felder mit einem \* sind Pflichtfelder und müssen gemäss Vorgabe ausgefüllt werden.

| Veranstaltu<br>Hier können Verd | Ingen Mobility (MIS)<br>Instaltungen erstellt, verwaltet oder entfernt werden. | DE FR |
|---------------------------------|--------------------------------------------------------------------------------|-------|
| Hinzufügen/Bea                  | rbeilen                                                                        |       |
| Allgemein                       |                                                                                |       |
| Turnier-ID                      |                                                                                |       |
| Nr und Sektion*                 | Bitte wählen                                                                   | *     |
| Datum*                          | 23.05.2024                                                                     |       |
| Zeit*                           |                                                                                |       |
| Adresse*                        |                                                                                |       |
| Meldebeginn*                    | 23.05.2024                                                                     |       |
| Meldeschluss*                   | 23.05.2024                                                                     |       |
| Meldestelle*                    | Bitte wählen                                                                   | *     |

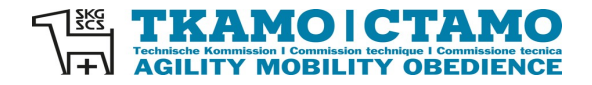

# Turnier-ID wird automatisch nach der Erfassung vom System zugeteilt

#### **Nr. und Sektion\*** Nummer der Sektion oder Name des Vereins eingeben – auf Pulldown-Menu warten – Sektion/Verein auswählen

#### Veranstaltungen Mobility (MIS)

Hier können Veranstaltungen erstellt, verwaltet oder entfernt werden.

| peiten                              |  |  |  |  |  |  |  |  |  |
|-------------------------------------|--|--|--|--|--|--|--|--|--|
| Allgemein                           |  |  |  |  |  |  |  |  |  |
|                                     |  |  |  |  |  |  |  |  |  |
| Bitte wählen                        |  |  |  |  |  |  |  |  |  |
| ennets                              |  |  |  |  |  |  |  |  |  |
| 439 Agility-Team Ennetsee Microdogs |  |  |  |  |  |  |  |  |  |
|                                     |  |  |  |  |  |  |  |  |  |

## Datum\* auf Feld klicken – Datum aus dem Kalender auswählen

#### Veranstaltungen Mobility (MIS)

Hier können Veranstaltungen erstellt, verwaltet oder entfernt werden.

| Hinzufügen/Bear | beiten     |         |          |      |          |          |      |  |
|-----------------|------------|---------|----------|------|----------|----------|------|--|
| Allgemein       |            |         |          |      |          |          |      |  |
| Turnier-ID      |            |         |          |      |          |          |      |  |
| Nr und Sektion* | 439 A      | gility- | Team     | Enne | tsee N   | Aicro    | dogs |  |
| Datum*          | 23.07.2024 |         |          |      |          |          |      |  |
| Zeit*           | •          | ħ.      |          | Jul  | y- 2     | 2024     | - >  |  |
| Adresse*        | Sun        | Mon     | Tue      | Wed  | Thu<br>4 | Fri<br>5 | Sat  |  |
| Meldebeginn*    | 7          | 8       | 9        | 10   | 11       | 12       | 13   |  |
| Meldeschluss*   | 14         | 15      | 16       | 17   | 18       | 19       | 20   |  |
| Meldestelle*    | 21         | 22      | 23<br>30 | 24   | 25       | 26       | 27   |  |
| Max. Teilnehmer | 20         | 27      | 50       | 51   |          | 2        | 5    |  |

# Zeit\* Es kann nur die Startzeit erfasst werden, z.B. 10:00 oder 11:30 (auf korrekte Schreibweise achten).

| Zeit* | 10.00 |
|-------|-------|
|       |       |

#### Adresse\* Adresse des Veranstaltungsortes eingeben

| Allgemein       |                                     |
|-----------------|-------------------------------------|
| Turnier-ID      |                                     |
| Nr und Sektion* | 439 Agility-Team Ennetsee Microdogs |
| Datum*          | 23.07.2024                          |
| Zeit*           | 10.00 - 16.00 Uhr                   |
| Adresse*        | Musterstrasse 99, 9999 Musterstadt  |

DE FR

DE FR

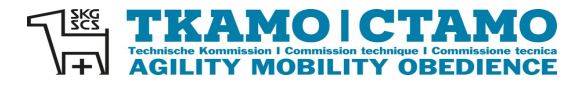

# Meldebeginn\* auf Feld klicken – Datum aus Kalender auswählen

Mobility-Turniere müssen immer vor dem Anlass ausgeschrieben werden.

| Meldebeginn*    | 2 | 3.05.1 | 2024 |     |     |             |      |     |
|-----------------|---|--------|------|-----|-----|-------------|------|-----|
| Meldeschluss*   |   | 4 1    | •    |     | Mo  | <u>1y</u> - | 2024 | •   |
| Maldastalla*    |   | Sun    | Mon  | Tue | Wee | d Thu       | Fri  | Sat |
| Weldeslelle     |   | 28     | 29   | 30  | 1   | 2           | 3    | 4   |
| Max. Teilnehmer |   | 5      | 6    | 7   | 8   | 5           | 10   | 11  |
| Startaeld*      |   | 12     | 13   | 14  | 15  | 16          | 17   | 18  |
|                 |   | 19     | 20   | 21  | 22  | 23          | 24   | 25  |
| Kommentar       |   | 26     | 27   | 28  | 29  | 30          | 31   | 1   |
|                 | L | _      |      |     |     |             |      |     |

# Meldeschluss\* auf Feld klicken – Datum aus Kalender auswählen

| Meldeschluss*   | 23 | .07. | 2024     |     |     |       |       |     |
|-----------------|----|------|----------|-----|-----|-------|-------|-----|
| Meldestelle*    | 1  |      | <u>۸</u> |     | Ju  | ly- 2 | 2024- | ►   |
| Max. Teilnehmer | 5  | un   | Mon      | Tue | Wed | Thu   | Fri   | Sat |
|                 |    | 30   | 1        | 2   | 3   | 4     | 5     | 6   |
| Startgeld*      |    | 7    | 8        | 9   | 10  | -11   | 12    | 13  |
| Kommentar       |    | 14   | 15       | 16  | 17  | 18    | 19    | 20  |
|                 |    | 21   | 22       | 23  | 24  | 25    | 26    | 27  |
|                 |    | 28   | 29       | 30  | 31  | 1     | 2     | 3   |

#### Meldestelle\* Name des Vereins oder Name der Person eingeben – auf Pulldown-Menu warten – Meldestelle auswählen

| Meldestelle*    | Bitte wählen     |                                                                                                    |    |
|-----------------|------------------|----------------------------------------------------------------------------------------------------|----|
| Max. Teilnehmer | barbara f        |                                                                                                    | 1  |
| Startgeld*      | Agility-Team Enr | netsee Microdogs, Barbara Feer, Dorfstrasse 9, 6289 Hämikon                                                                                                    |    |
|                 |                  | Falls die Meldestelle nicht im MIS erfasst ist, muss dies dem TKAMO-<br>Sekretariat mitgeteilt werden. Die Meldestelle muss zuerst erfasst<br>werden. Bitte per Mail an <u>sekretariat@tkamo.ch</u> mitteilen. |    |
| Max. Teilne     | ehmer            | Hier kann die Anzahl der max. Teilnehmer als nummerische Zahl<br>eingegeben werden. Angaben wie unbeschränkt werden vom System<br>nicht akzeptiert.                                                            |    |
| Max. Teilnehmer | 80               |                                                                                                    | \$ |
| Startgeld*      |                  | Hier muss der Betrag als nummerische Zahl eingegeben werden. Es<br>können keine Angaben wie Fr. oder CHF gemacht werden.                                                                                       |    |
|                 |                  |                                                                                                    |    |
| Startgeld*      | 15               |                                                                                                    | Þ  |

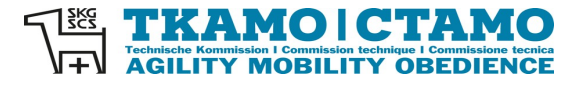

| Kommentar | Dies ist ein Freitextfeld. Hier können alle weiteren Informationen |
|-----------|--------------------------------------------------------------------|
|           | erfasst werden.                                                    |

| Kommentar | Vor Ort befindet sich eine Festwirtschaft. |
|-----------|--------------------------------------------|
|           |                                            |
|           |                                            |
|           |                                            |
|           |                                            |

### Link Anmeldung Hier kann z.B. die Homepage mit Direktlink zum Anmeldeformular eingegeben werden.

Link Anmeldung

# LäufigkeitFalls läufige Hündinnen zum Mobility zugelassen werden, kann hier Ja<br/>ausgewählt werden. Ansonsten Nein.

| Läufige Hündinnen | Ja |  |
|-------------------|----|--|
| zogeiussen        |    |  |
| Status            | Ja |  |

Status

Offen bedeutet, dass das Mobility durchgeführt wird.

| Status    | Offen      |  |
|-----------|------------|--|
| Speichern |            |  |
|           | Offen      |  |
|           | Abgesagt   |  |
|           | Ausgebucht |  |

Wenn alle Felder korrekt ausgefüllt sind, den Button Speichern drücken.

| Speichern |  |  |  |
|-----------|--|--|--|
|           |  |  |  |

Das Mobility hat nun eine ID-Nummer. In der Suchfunktion Veranstaltungen Mobility (MIS) kann das Mobility unter dem Veranstaltungs-Datum, Namen des Veranstalters, Ort der Veranstaltung oder der ID-Nummer gesucht werden.

|              | ۱<br>H | <b>/er</b> | <b>ans</b><br>önne | s <b>taltung</b><br>en Veranstal | en Mobility<br>tungen erstellt, ver | (MIS)<br>waltet oder entfernt werden. |                                    |        |          |       | DE FR  |
|--------------|--------|------------|--------------------|----------------------------------|-------------------------------------|---------------------------------------|------------------------------------|--------|----------|-------|--------|
| E Dashboard  | Su     | che        | ,                  |                                  |                                     |                                       |                                    |        |          |       |        |
| 🟹 Agenda     | 23.    | 07.20      | 24                 |                                  |                                     |                                       |                                    |        |          | Suche | Verein |
| ₽ Resultate  | ÷      |            |                    | Übersich                         | t                                   |                                       |                                    |        |          |       |        |
| শ্বি× xlS    |        |            |                    | Turnier-ID                       | Datum 🗘                             | Name                                  | Ort                                | Status | Erstellt | am    |        |
|              | ⊿      | Ô          | ¢                  | 287                              | 23.07.2024                          | Agility-Team Ennetsee Microdogs       | Musterstrasse 99, 9999 Musterstadt | Offen  | 23.05.   | 2024  |        |
| Turniere OIS |        |            |                    |                                  | → →  1·                             | • 1                                   |                                    |        |          |       |        |

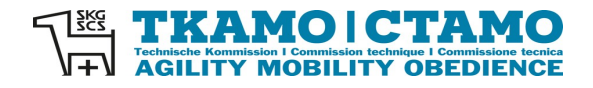

DE FR

Mit einem Klick auf den Stift kann die Ausschreibung geöffnet und mutiert werden.

#### Veranstaltungen Mobility (MIS)

Hier können Veranstaltungen erstellt, verwaltet oder entfernt werden.

| Hinzufügen/Bear                 | beiten                                                                     |   |
|---------------------------------|----------------------------------------------------------------------------|---|
| Allgemein                       |                                                                            |   |
| Turnier-ID                      | 287                                                                        |   |
| Nr und Sektion*                 | 439 Agility-Team Ennetsee Microdogs                                        | • |
| Datum*                          | 23.07.2024                                                                 |   |
| Zeit*                           | 10.00                                                                      |   |
| Adresse*                        | Musterstrasse 99, 9999 Musterstadt                                         |   |
| Meldebeginn*                    | 23.05.2024                                                                 |   |
| Meldeschluss*                   | 23.07.2024                                                                 |   |
| Meldestelle*                    | Agility-Team Ennetsee Microdogs, Barbara Feer, Dorfstrasse 9, 6289 Hämikon | • |
| Max. Teilnehmer                 | 80                                                                         |   |
| Startgeld*                      | 15                                                                         |   |
| Kommentar                       | Vor Ort befindet sich eine Festwirtschaft.                                 | ٦ |
|                                 |                                                                            |   |
|                                 |                                                                            |   |
| Link Anmeldung                  |                                                                            |   |
| Bezug                           | Bitte wählen                                                               | • |
| Läufige Hündinnen<br>zugelassen | Ja                                                                         | • |
| Status                          | Offen                                                                      | Ţ |
| Speichern                       |                                                                            |   |

#### Die Mobility-Veranstaltung ist nun auch in der Agenda aufgeführt.

| SK |           |     | <b>genda</b><br>aenda für zu | ykünftige Turniere                                                                                              |                                    |             |              | DE FR  |
|----|-----------|-----|------------------------------|----------------------------------------------------------------------------------------------------|------------------------------------|-------------|--------------|--------|
|    | Dashboard | Su  | che                          |                                                                                                    |                                    |             |              |        |
|    | Agenda    | 23. | 07.2024                      |                                                                                                    |                                    |             |              | Suche  |
| i  | Agility   |     | Übersich                     | i de la companya de la companya de la companya de la companya de la companya de la companya de la companya de l |                                    |             |              |        |
| •  | Mobility  |     | Datum 🗘                      | Name                                                                                                    | Ort                                | Meldebeginn | Meldeschluss | Status |
|    | Obedience | Q   | 23.07.24                     | Agility-Team Ennetsee Microdogs                                                                                 | Musterstrasse 99, 9999 Musterstadt | 23.07.24    | 23.07.24     | offen  |

Die Mobility-Veranstaltung kann von jedem über die Lupe angesehen werden.

| <b>Agenda</b><br>Agenda für zu | ukünftige Turniere                    | DE FR |
|--------------------------------|---------------------------------------|-------|
| Details                        |                                       |       |
| Details                        |                                       |       |
| Turnier-ID                     | 287                                   |       |
| Datum                          | 23.07.2024                            |       |
| Zeit                           | 10:00                                 |       |
| Nr und Sektion                 | [439] Agility-Team Ennetsee Microdogs |       |
| Ort                            | Musterstrasse 99, 9999 Musterstadt    |       |
| Meldebeginn                    | 23.05.2024                            |       |
| Meldeschluss                   | 23.07.2024                            |       |